## ログインとログアウトの方法

0

※ユーザーIDをお持ちの方のみご利用いただけます。

## JA甘楽富岡青色申告友の会

## 《ログインの方法》

JAホームページかわWeb簿記システムボタンをクリックすることで ログイン画面が表示されます。

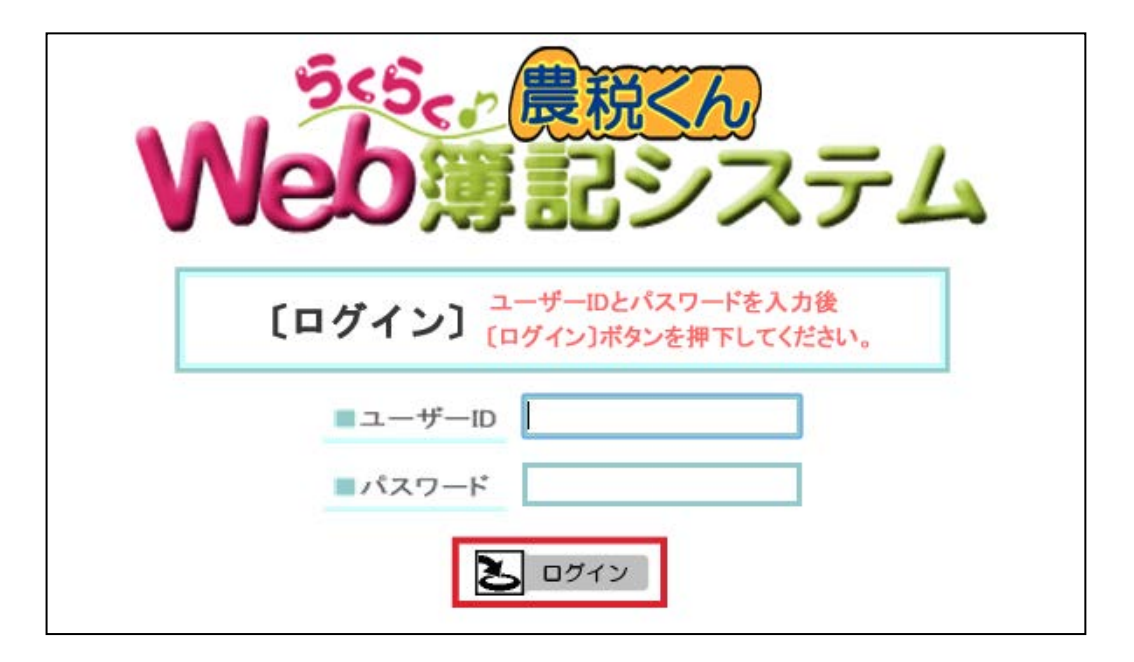

ログイン画面の「ユーザーID、パスワード」を入力し、[ログイン]ボタンを クリックすることでユーザー認証が行われユーザーID毎の利用可能メニュー が表示されます。

## 《ログアウトの方法》

処理メニュー等表示されている「コントロールフレーム」の[ログアウト]ボタン をクリックするとログイン画面が表示されます。

| ファイル(1) 編集(1) 表示(2) お気に入り(4) ツール(1) ヘルルプ(1) |                                                        |  |
|---------------------------------------------|--------------------------------------------------------|--|
| <sup>交</sup> らく。<br>Web<br>薄記システム           | <sup>955</sup> 。<br>Web簿記システム                          |  |
| Lotter of                                   | Web海記組合員メーユ・                                           |  |
| 17774-1                                     | 住訳登録ノニュー                                               |  |
| JA名                                         | <ul> <li>■ <u>簡易入上</u> <li>■ 復式入力     </li> </li></ul> |  |
| 細合員名                                        |                                                        |  |
|                                             | 住訳修正メニュー                                               |  |
| S ►v /×_a-                                  | ₩ 仁釟日記版                                                |  |
|                                             |                                                        |  |
| ● ハスワード変更                                   |                                                        |  |
|                                             | 月次帳費ノニュー                                               |  |
| ▲ ログアウト                                     | <b>梁</b> 。 <u>科目別明御表:集計表</u>                           |  |
|                                             |                                                        |  |
|                                             |                                                        |  |
|                                             | 學 <u>取引用細一覧表</u><br>同 1112時東京総統王                       |  |
|                                             |                                                        |  |
| ログアワトホタン<br>をクロック                           | A.她理VIII                                               |  |
| 20090                                       | ■ <u>仁眠手一ター</u> 料治#%                                   |  |
|                                             |                                                        |  |
|                                             |                                                        |  |

ログイン画面で、×ボタン(閉じる)をクリックしインターネットを終了します。

| ▶ 3<8< AWn0講記9.77 ×                                       |                              |
|-----------------------------------------------------------|------------------------------|
| ← → C ft Shttps://boki.jagurma.ret:8443/Abks/LWController | ■×■ ボタン<br>(閉じる)を<br>クリックで終了 |
| [ログイン] ユーザーDとパスワードを入力後<br>(ログイン)ボタンを得下してください。<br>■ユーザーD   |                              |
| ■パスワード<br><b> </b> ログイン                                   |                              |
|                                                           |                              |
|                                                           |                              |
|                                                           |                              |